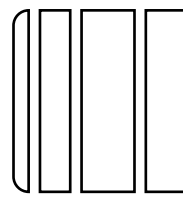

## AU-201 Authentication Unit (IC Card Type)

Applied Machines: C650/C550/C451/C353/C253/C203

COLOR MFP (Color/B&W): 50 ppm/65 ppm, 45 ppm/55 ppm, 45 ppm/45 ppm, 35 ppm/35 ppm, 25 ppm/25 ppm, 20 ppm/20 ppm

Product Code: A00H/A00J/A00K/A02E

| No. | Name                                           | Shape               | Q'ty     |
|-----|------------------------------------------------|---------------------|----------|
| 1.  | Authentication<br>unit                         | AO9NIXC003DB        | 1        |
| 2.  | Ferrite core                                   | AOSNIXCOOBDA        | 1        |
| 3.  | Velcro fastening A<br>(hook)<br>(25.4 × 10 mm) |                     | 3        |
| 4.  | Velcro fastening B<br>(loop)<br>(25.4 × 10 mm) |                     | 3        |
| 5.  | CD-ROM                                         | (0)<br>4040IXC111DA | 1        |
| 6.  | Safety<br>information<br>guide                 |                     | 1        |
| 7.  | Quick guide                                    |                     | 1        |
| 8.  | Installation<br>manual                         | 4980IXC019DA        | 1<br>set |

### 

After unpacking, be sure to get rid of the packaging materials and keep them out of the reach of children.

Putting the head in the plastic bag involves danger of suffocation.

#### Note:

- The working table and the local interface kit need to be mounted before to install this unit.
- Take the same procedures, though the machine illustrations or adjustment screens are different from the ones in the procedures.

#### II. Installation procedures

- 1. Turn off the machine and unplug the power cord from the power outlet.
- 2. Attach the ferrite core as shown in the illustration.

#### Note:

- Install the ferrite core by winding the cable two turns.
- Place the ferrite core approximately 60 mm away from the authentication unit.

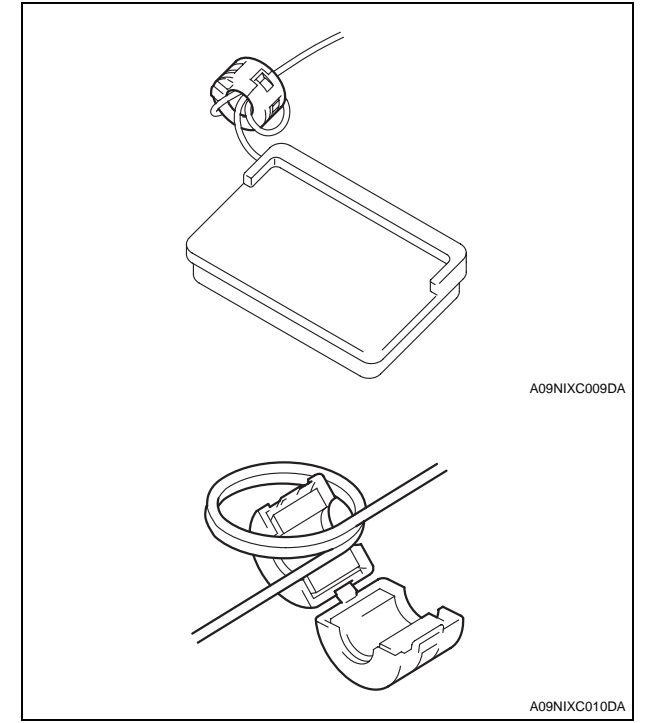

3. Remove the cap from the working table (one place).

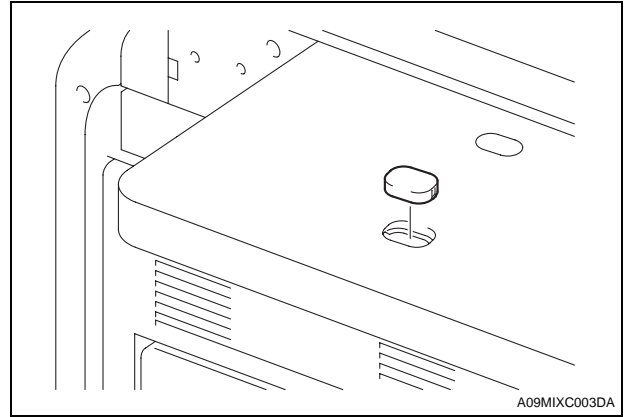

- 4. Fix the authentication unit on the working table using velcro fastenings (A and B) furnished with the unit.
  - A: three places on the back of the authentication unit
  - B: three places on the working table

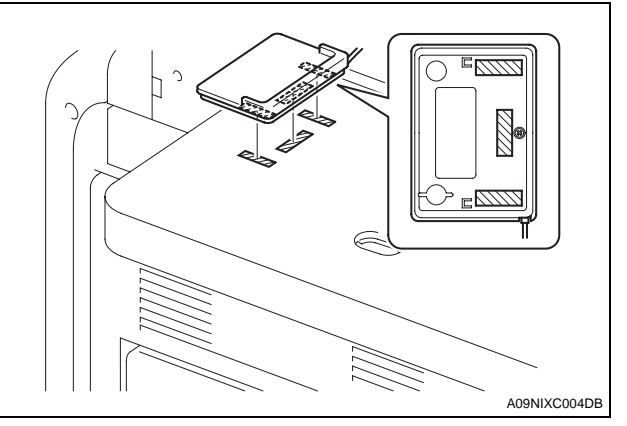

5. Attach the cord clamp onto the position shown in the illustration.

#### Note:

The cord clamp is furnished with the working table (WT-502).

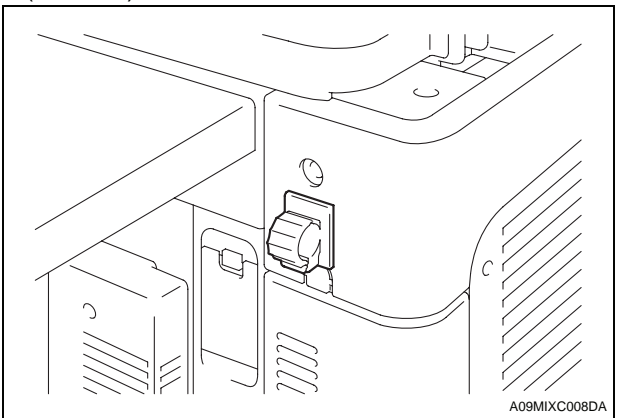

- 6. Run the authentication unit cable through the hole in the working table.
- 7. Route the cable as shown in the illustration so that the wire saddles (three places) and the cable clip (one place) hold the cable securely.

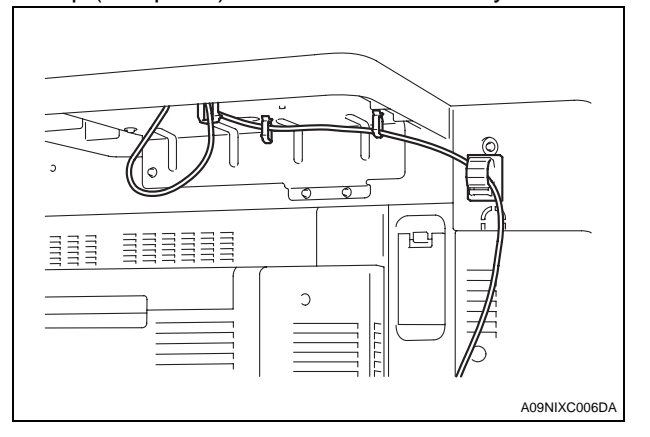

# <When installing to C650/C550/C451> 8. Remove the right rear cover.

9. Connect the cable from the authentication unit to the machine.

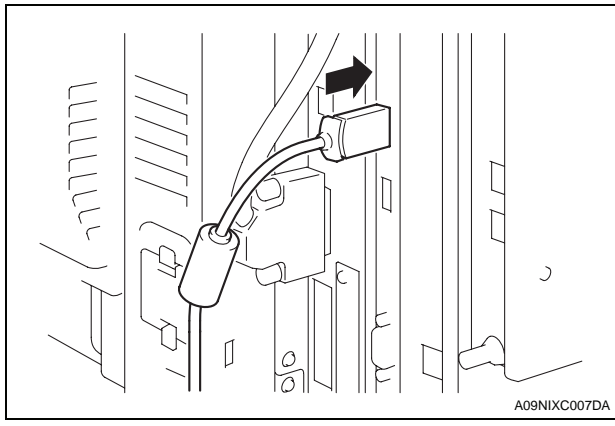

- 10. Reinstall the right rear cover that has been removed in step 8.
- <When installing to C353/C253/C203>
- 8. Connect the cable from the authentication unit to the machine.

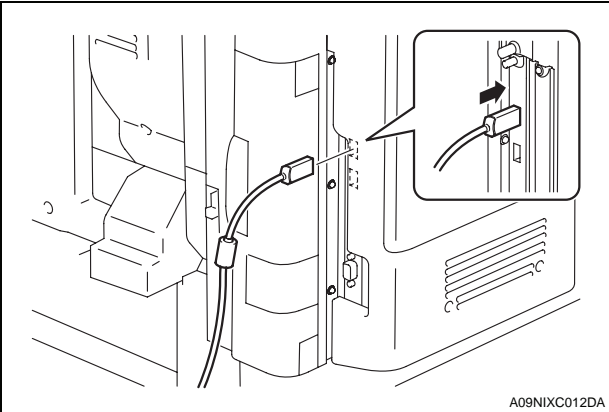

#### III. Setting IC cord authentication

- 1. Plug the power cord into the power outlet and turn on the machine.
- Display the Service Mode screen. (For details of how to display the Service Mode screen, see the service manual.)
- 3. Display the Billing Setting screen.
   (To display the Billing Setting screen, press Stop → 9 on the Control Panel.)
- 4. Touch "Management Function Choice."

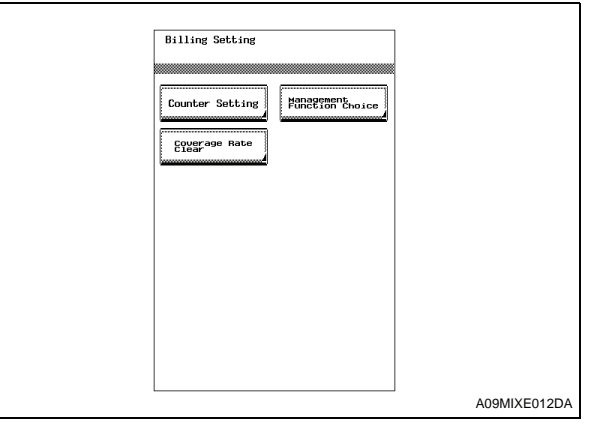

- 5. Touch "Authentication Device2."
- 6. Touch "Card."

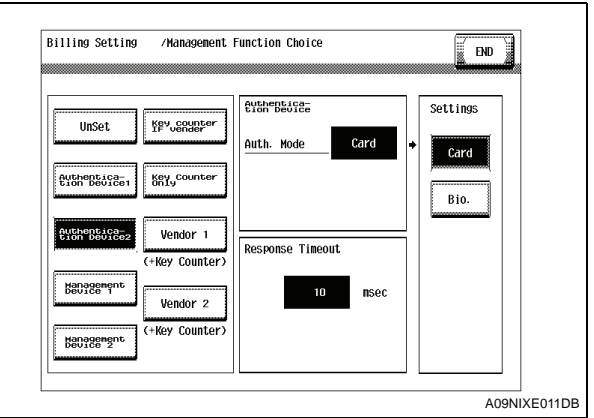

- 7. Touch "END."
- 8. Touch "Exit" on the Service Mode screen.
- 9. Turn OFF and ON the Main Power Switch.

#### Note:

When displayed the Service Mode screen, be sure to turn off the main power after exiting the Service Mode screen and wait for 10 seconds or more before turning on.